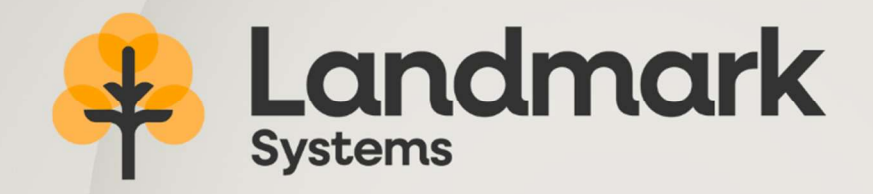

## Pear Agri Release Notes

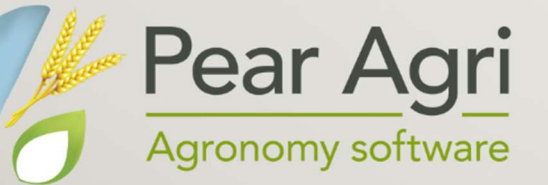

## Pear Agronomy Release Notes - 2024

Geofolia API (Automated Program Interface) – spray recommendations and fertilizer recommendations can now be sent to Geofolia and retrieved from Geofolia via the API.

Geofolia API – fertiliser recommendations can be sent to Geofolia assuming the link with Geofolia has been setup. Fertiliser recommendations will appear in Geofolia as planned activities and these activities will be created as different activities based upon the crop type, product, growth stage and timing used in the fertiliser plan.

• To export fertiliser recommendations, select the fields required from the Fertiliser Planner screen and choose the 'Send plans to Geofolia using Geofolink' option from the EXPORT button.

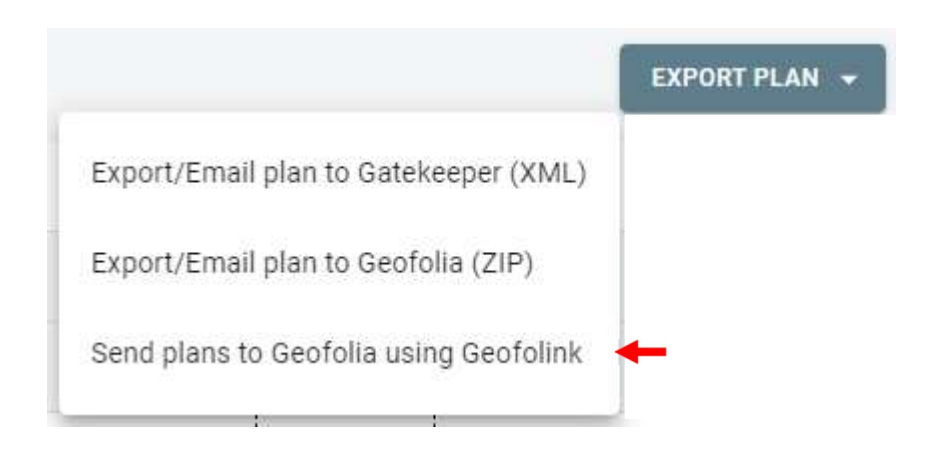

You then get the option to select which 'Descriptions' you want to export. This allows you to select certain applications as required and not send all at once. Once selected, click on PRINT and this will send the selected recommendations to Geofolia.

## **Crop Fertiliser Descriptions**

| Description |                |      |          |    |       |  |
|-------------|----------------|------|----------|----|-------|--|
| N1          |                |      |          |    |       |  |
| N2          |                |      |          |    |       |  |
| РК          |                |      |          |    |       |  |
|             | Rows per page: | 10 👻 | 1-3 of 3 | <  | >     |  |
|             |                |      | CANO     | EL | PRINT |  |

Geofolia API – retrieve completed spray recommendation data from Geofolia by selecting the relevant farm and crop year, go to Spray Recommendations and then click on the GEOFOLIA button. You can then limit the date range that activities will be imported from but bear in mind it will only import completed activities from the selected farm and crop year.

Once the data has been retrieved from Geofolia the spray recommendation(s) will show as Completed. Selecting a completed recommendation and clicking on VIEW will allow you to see the completed data that the farmer has entered in Geofolia such as the timing, weather and actual spray rates. The actual spray rates are then used by the SafeCheck system for future recommendations.

An agronomist can also 'complete' a recommendation themselves by selecting the relevant approved recommendation and then click on VIEW button. You will now see a summary of the recommendation and a COMPLETE button.

| 🥂 Pear Agri 🔜                                                                                                    |                                                                                                    |                                                                                                |           |                    |        |                                                                                                |                   | ierno Farm 202          | 12 - 2023 🔗      | д                    | 0 |
|----------------------------------------------------------------------------------------------------|----------------------------------------------------------------------------------------------------|------------------------------------------------------------------------------------------------|-----------|--------------------|--------|------------------------------------------------------------------------------------------------|-------------------|-------------------------|------------------|----------------------|---|
| ■ Recommendation List                                                                                                    |                                                                                                    |                                                                                                | ALL       | DRAFT              | APPROV | D COMPLETE                                                                                     | TEMPLATE          | Ś                       |                  |                      |   |
| Setap Coperations Coperations | Recommendation Information Recommendation Information Recommendation Number PAR00002 City Type 1st Wheat Latest Application Timing Latest Application Timing 20/02/2024 | Recommendation Name Visit Claim 20/02/2024 Visit Sciente Darge Linear Application Growth Darge |           |                    |        | Suggested Field Sp<br>This is a suggestion of t<br>Group 1 (1766.00L)<br>Far Ground (1766.00L) | Tank 1 - 1800L    |                         | •                |                      |   |
|                                                                                                    | Spraying Setup<br>Week Volume (Link)<br>200<br>Tool Week Recoved (L)<br>3062200                                                                                         | Soline Setting<br>Medium<br>Total Soney Jees (ha)<br>15.31                                     |           | Nozzie Type        |        |                                                                                                |                   |                         |                  |                      |   |
|                                                                                                    | Recommended Sprays Spray Name Rate/ha 30 Chlormequat 750 1.500                                                                                                    | Total Units<br>22.965                                                                          | Full Tank | Part Tank<br>9.465 | Units  | Rate % Packs Used                                                                              | Cost/ha<br>£ 5.46 | Cost LERAP Harvest Inte | erval Active Inc | predients<br>uat 75% |   |

## You can then enter the actual spray rates and even add a non-recommended product if required.

| Recommendation Information<br>Recommendation Number<br>FAR00002 | Recommendation Name |                  | Visit Date<br>20/02/2024 |          |                  | Crop Type<br>1st Wheat |       |                        |          | Date Co      | save 3                                                     |
|-----------------------------------------------------------------|---------------------|------------------|--------------------------|----------|------------------|------------------------|-------|------------------------|----------|--------------|------------------------------------------------------------|
| Recommended Spray Rate Actu                                     | als                 |                  |                          |          |                  |                        |       |                        |          |              | Choose Field(s)<br>Bottom Signals; Eight Acr 👻             |
| 3C Chlormequat 750                                              |                     | Recommended Rate |                          | Litre/ha | Recommended Tota |                        | Litre | Actual Rate *<br>1.500 | Litre/ha | Actual Total | Litre                                                      |
| Non Recommended Spray Rate                                      | Actuals             |                  |                          |          |                  |                        |       |                        |          |              | Choose Field(s)<br>Bottom Signals; Eight Acr.<br>ADD SPRAY |

Geofolia API – retrieve completed fertiliser recommendation data from Geofolia by selecting the relevant farm and crop year, go to Operations > Fertiliser and then click on the GEOFOLIA button. You can then limit the date range that activities will be imported from but bear in mind it will only import completed activities from the selected farm and crop year.

General - various refinements throughout (Improved usability)